#### LAMPIRAN

#### Instalasi Endian Firewall.

Pada server sistem operasi yang digunakan adalah *Endian firewall* yang merepukan distribusi berbasis Linux, yang berfungsi sebagai *firewall* dan *proxy. Endian firewall* yang terinstal pada PC yang berfungsi sebagai adapter *Local Area Network* (LAN) dan *card* yang lain berfungsi untuk koneksi *Wide Area Network* (WAN) yang dihubungkan dengan ADSL modem yang terhubung dengan internet. Berikut adalah langkah-langkah instalasi *Endian firewall*:

- 1. Booting dengan CD Endian firewall melalui disk drive.
- 2. Saat *booting* akan muncul *command prompt* lalu *enter*, pilih bahasa yang digunakan, kemudian pilih *yes* untuk menginstal dan tunggu proses *copy file*.

Proses booting saat instalasi Endian firewall

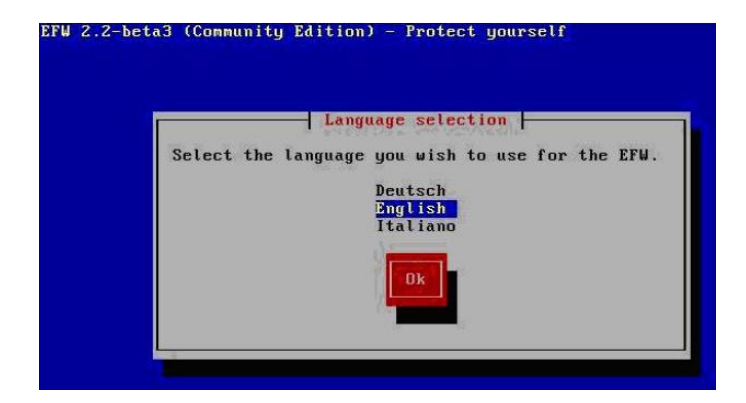

### Memilih bahasa pada saat instalasi Endian firewall

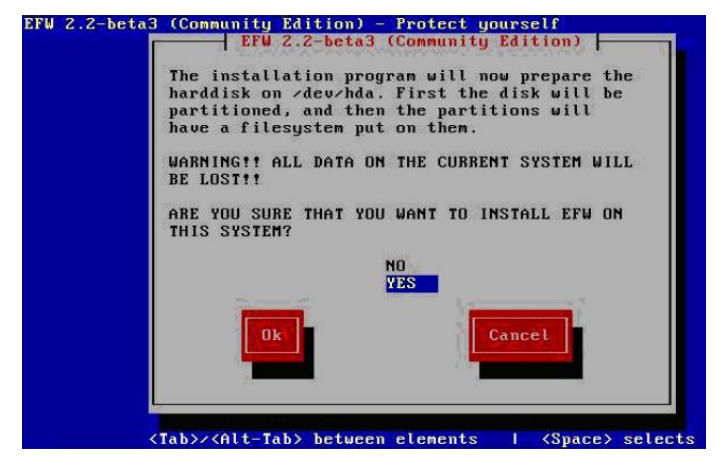

Proses aggreement pada saat instalasi Endian firewall

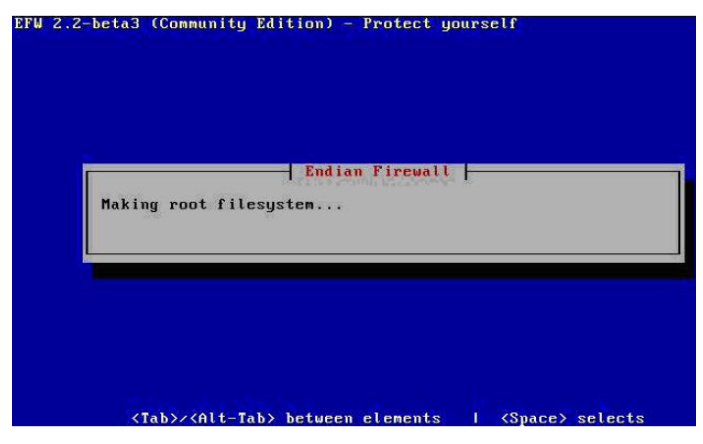

Proses copying file pada saat instalasi Endian firewall

- 3. Masukkan IP *Address* pada *GREEN interface* (*Green interface* adalah *interface* LAN yang akan digunakan sebagai koneksi local/LAN ) kemudian tekan OK (PC akan merestart).
- 4. Kemudian akan muncul *command prompt* masukan *username* dan *password* kemudian tekan *enter*.

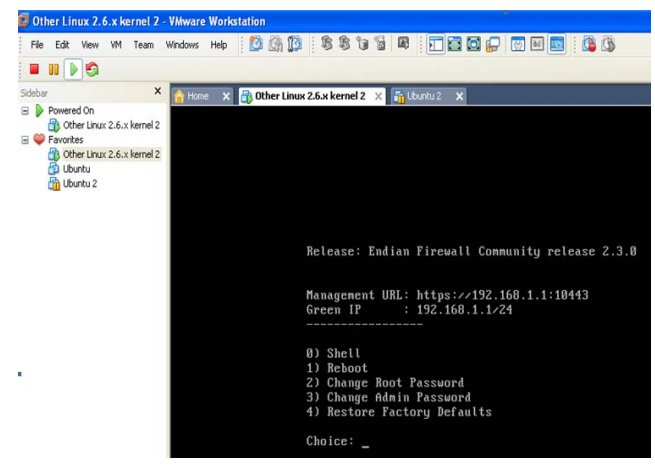

Tampilan shell pada Endian firewall

Lalu buka browser Mozilla Firefox dari desktop dan browse ke alamat IP Address : <u>https://192.168.1.1:10443/</u>, kemudian klik OK ketika ia meminta anda dengan kesalahan nama (domain mismatch). Kemudian akan muncul gambar yang ada di bawah ini :

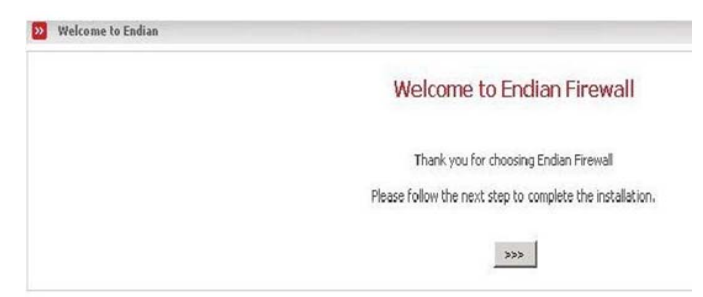

Welcome to Endian Firewall

- 1. Klik button '>>>' untuk melanjutkan proses
- Berikutnya kita akan menset-up bahasa dan waktu yang diinginkan, lalu klik button '>>>' untuk melanjutkan proses

- Pada layar berikutnya, centang checkbox pernyataan Agreement setelah membaca perjanjian Lisensi. Lalu klik button '>>>' untuk melanjutkan proses
- Jika tidak menginginkan restore a backup, klik button '>>>' untuk melanjutkan proses
- Setting admin dan root (console) dengan password : 'ramdani' pada gambar berikut, kemudian klik button '>>>' untuk melanjutkan proses

| Admin (Web<br>Administration): | Password: | ••••• | Again: | ••••• |
|--------------------------------|-----------|-------|--------|-------|
| root (Console):                | Password: | ••••• | Again: | ••••• |

Endian Firewall Community release 2.1.2 (c) 2004-2006 Endian Change default password

## Konfigurasi Endian Firewall Network Interfaces

Agar mendapatkan keamanan jaringan yang kita inginkan kita perlu melakukan konfigurasi dengan step-step berikut

 Buka browser Mozilla Firefox dari desktop dan browser ke alamat IP Address : <u>https://192.168.1.1:10443/</u> kemudian akan muncul seperti gambar dibawah ini, lalu isi user name dengan 'admin' password : 'ramdani'.

| - 🗼 - 🞯 🙆 🏦 🗌 https://192.168.1.1:10443/                           |                                                                                                    |  |
|--------------------------------------------------------------------|----------------------------------------------------------------------------------------------------|--|
| Customize Links 🕒 Free Hotmail 🗋 Windows Manletplace 🔒 Windows Med | la 🗋 Windows                                                                                                    |  |
| <b>A</b>                                                           | The connection has timed out The server at en-us.start2.moalla.com is taking too king to respond.  • The ste could be temporarily unavailable or too busy. Try again in a few Authentication Required |  |
|                                                                    | Defer usemane and password for "Restricted" at https://192.168.1.110445 tbox Name:     Defen     Personnel:       Use Password Manager to remember this password.     OK Cancel                       |  |

Authentication required

2. Pada interface RED pilih alamat IP Statis untuk semua interfaces, port RED adalah interface yang berhubungan langsung dari internet sehingga banyak ancaman dari luar. Untuk berbagai jenis koneksi internet (seperti ADSL untuk pengguna rumah atau ISDN untuk bisnis), pilih opsi yang sesuai. Langkah berikutnya akan tetap sama akan tetapi konfigurasi akan berbeda ketika endian akan melempar pengaturan lain nantinya. Sebagai contoh, ketika alamat IP yang ditetapkan secara dinamis menggunakan DHCP, endian akan perlu dikonfigurasi untuk dapat menjadi server DHCP.

Pilih opsi 'ETHERNET STATIC' dari beberapa opsi yang muncul.

|                       | System               |                                            |                 |                      |  |                    |  |  |
|-----------------------|----------------------|--------------------------------------------|-----------------|----------------------|--|--------------------|--|--|
|                       | Network              | configura                                  | tion            |                      |  |                    |  |  |
| Dashboard             | >> Netwo             | rk setup wiz                               | ard             |                      |  |                    |  |  |
| Network configuration | Step 18: C           | nonze tune o                               | f RED interface |                      |  |                    |  |  |
| Event notifications   | Step 176. Ci         | toose type o                               | I RED Internace |                      |  |                    |  |  |
| Passwords             | RED: untru           | RED: untrusted, internet connection (/VAN) |                 |                      |  | Hardware informati |  |  |
| SSH access            | ETHERNET STATIC      |                                            |                 | Number of interfaces |  |                    |  |  |
| GUI settings          | © ETHERNET STATIC    |                                            |                 |                      |  |                    |  |  |
| Backup                | OETHER               | NET DHCP                                   |                 |                      |  |                    |  |  |
| Shutdown              | - O PPPoE            |                                            |                 |                      |  |                    |  |  |
| Credits               | O ADSL               | (USB, PCI)                                 |                 |                      |  |                    |  |  |
|                       | OISDN                |                                            |                 |                      |  |                    |  |  |
|                       | O ANALOG/UMTS Modern |                                            |                 |                      |  |                    |  |  |
|                       | OGATE                | VAY                                        |                 |                      |  |                    |  |  |

**Choose type of RED interface** 

 Kemudian akan muncul layar dimana memberikan pilihan network zones. Pada gambar dibawah kita akan memilih interface Orange, dimana orange merupakan port yang menghubungkan dengan bagian server (DMZ).

Pilih opsi 'Orange' dari beberapa opsi yang muncul.

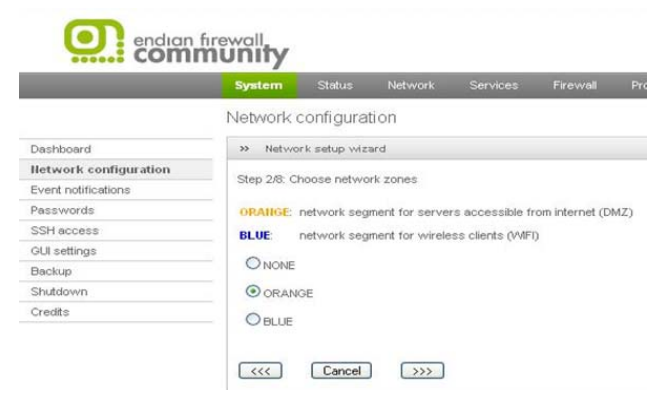

Choose network zone

4. Pilih alamat IP statis untuk antar muka GREEN, antar muka terhubung dengan terpercaya dan dilindungi oleh internal jaringan, perhatikan bahwa kita mengkonfigurasi ulang alamat IP sesuai dengan kebutuhan jaringan yang kita inginkan.

Green Interface

IP Address : 192.168.1.7 Network Mask: 255.255.255.0

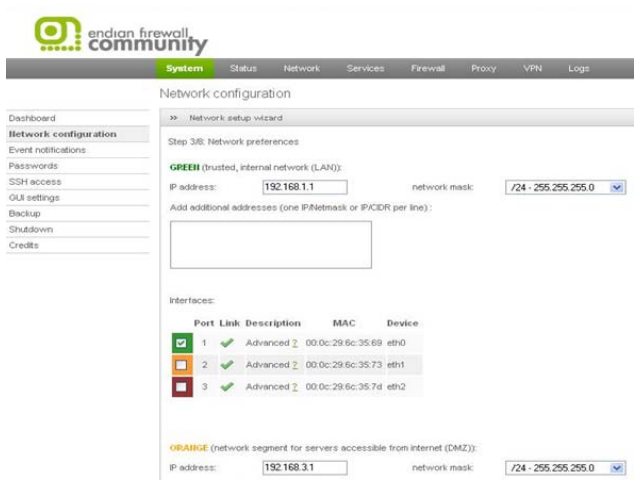

Network preference

Orange Interface IP Address : 192.168.3.1 Network Mask: 255.255.255.0

Kemudian merubah Hostname menjadi 'endian' dan Domainname menjadi 'Localdomain'.

| L10 |
|-----|
|-----|

|      | dress  | 2       | 192.168.                                | 3.1                         | ne          | twork mask: | E | /24 - 255 | 255 255 0 | ×   |
|------|--------|---------|-----------------------------------------|-----------------------------|-------------|-------------|---|-----------|-----------|-----|
| dd   | additi | he lead | Hresses (one)                           | Pilletmask or IP/CID        | R ner line  | 5.          |   | 21 200.   | 200.200.0 | 609 |
|      | aranin |         | 000000000000000000000000000000000000000 | Protocological and a second | at per line | ).          |   |           |           |     |
|      |        |         |                                         |                             |             |             |   |           |           |     |
|      |        |         |                                         |                             |             |             |   |           |           |     |
| _    |        |         |                                         |                             |             |             |   |           |           |     |
|      |        |         |                                         |                             |             |             |   |           |           |     |
| teri | faces  |         |                                         |                             |             |             |   |           |           |     |
|      |        |         |                                         |                             |             |             |   |           |           |     |
|      | Port   | Link    | Description                             | MAC                         | Device      |             |   |           |           |     |
|      | 1      | ~       | Advanced 2                              | 00:0c:29:6c:35:69           | eth0        |             |   |           |           |     |
| ~    | 2      | 1       | Advanced 2                              | 00:0c:29:6c:35:73           | eth1        |             |   |           |           |     |
| 1    | 3      | 1       | Advanced ?                              | 00:0c:29:6c:35:7d           | eth2        |             |   |           |           |     |
| -    |        |         |                                         |                             |             |             |   |           |           |     |
|      |        |         |                                         |                             |             |             |   |           |           |     |
|      |        |         |                                         |                             |             |             |   |           |           |     |
|      |        |         | E. P.                                   |                             |             |             |   |           |           |     |
| nst  | name   |         | endian                                  |                             |             |             |   |           |           |     |
| ost  | name:  |         | endian                                  |                             |             |             |   |           |           |     |

Network preference

 Interface RED adalah pintu gerbang kedunia luar, yaitu interface yang menghubungkan jaringan dalam ke internet. Pada interface ini akan kita beri IP Address 192.168.2.2 khusus untuk membedakan dengan interface GREEN dan ORANYE.

RED Interface IP Address : 192.168.2.2 Network Mask: 255.255.255.0 Default Gateway : 192.168.2.2

|                                             | Network configuration                                                                                                    |                                                                                                    |               |                     |  |  |  |
|---------------------------------------------|----------------------------------------------------------------------------------------------------|----------------------------------------------------------------------------------------------------|---------------|---------------------|--|--|--|
| Dechboard                                   | .m flatvors satup ottant                                                                                                    |                                                                                                    |               |                     |  |  |  |
| Network configuration<br>Event roblications | they 44t Mernet access preferences                                                                                                    |                                                                                                    |               |                     |  |  |  |
| Passwords                                   | RED (untrusted, internet connection (MAN)                                                                                                    | x                                                                                                    |               |                     |  |  |  |
| SSH access                                  | Patres                                                                                                    | 192 168 2 2                                                                                                    | network mask: | /24 - 265 265 265 0 |  |  |  |
| GUI settings                                |                                                                                                    |                                                                                                    |               |                     |  |  |  |
| Backup                                      | And address addresses (one presented)                                                                                                    | The second second of the second second |               |                     |  |  |  |
| Shubdown                                    |                                                                                                    |                                                                                                    |               |                     |  |  |  |
| Credts                                      |                                                                                                    |                                                                                                    |               |                     |  |  |  |
|                                             | 1         - Advanced 2         00.0c.296/s0.36.09.40.4           3         - Advanced 2         00.0c.296/s0.36.73 end           • 3         - Advanced 2         00.0c.296/s0.36.73 end |                                                                                                    |               |                     |  |  |  |
|                                             | Destouil galaxivery.                                                                                                    | 192 168 2 2                                                                                                    |               |                     |  |  |  |
|                                             | MTLL .                                                                                                    |                                                                                                    |               |                     |  |  |  |
|                                             | Spool MAC address with:                                                                                                    |                                                                                                    |               |                     |  |  |  |
|                                             | This field may be blank.                                                                                                    |                                                                                                    |               |                     |  |  |  |
|                                             | SSC Cancel (332)                                                                                                    |                                                                                                    |               |                     |  |  |  |

**Internet access preference** 

6. Masukan IP Address 192.168.3.3 sebagai DNS di kedua entri, hal ini karena 192.168.3.3 adalah webserver yang telah dibuat oleh penulis. Resolusi DNS adalah tidak perlu membuka website di 192.168.3.3, jadi hanya menggunakan alamat IP dan menetapkan bahwa sebagai ruang nama DNS.

|                       | System                | Status        | Network  | Serv |
|-----------------------|-----------------------|---------------|----------|------|
|                       | Network configuration |               |          |      |
| Dashboard             | >> Netwo              | rk setup wiz  | ard      |      |
| Network configuration | 0                     | - finan Dhio  |          |      |
| Event notifications   | - Step 5/8: C         | ontigure DNS  | resolver |      |
| Passwords             | manual DN             | S configurati | on:      |      |
| SSH access            | DNS 1. 1              | 92 168 3 3    |          |      |
| GUI settings          |                       | 02.100.0.0    |          |      |
| Backup                | DNS 2: 1              | 92.168.3.3    |          |      |
| Shutdown              |                       |               |          |      |
| Credits               |                       | Canaal        |          |      |

# **Configure DNS resolver**

- 7. Layar berikutnya akan menampilkan permintaan alamat Mail dari admin endian firewall
- Dan jika konfigurasi yang diinginkan sudah di set-up maka klik OK, dan endian firewall sudah bisa berjalan.

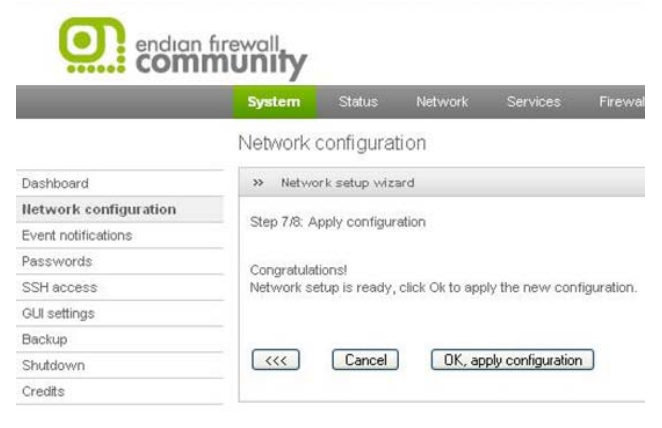

# Apply configuration

9. Kemudian menunggu sampai dengan 20 detik sampai keluar gambar seperti dibawah ini.

|                                                                          | System                                                  | 5146.41                              | <b>Network</b>            | Services                                         | Free       | M Proxy               |                              |                  |                    |                              |                                 |
|--------------------------------------------------------------------------|---------------------------------------------------------|--------------------------------------|---------------------------|--------------------------------------------------|------------|-----------------------|------------------------------|------------------|--------------------|------------------------------|---------------------------------|
|                                                                          | Dashboar                                                | d                                    |                           |                                                  |            |                       |                              |                  |                    |                              |                                 |
| Danible-ord                                                              | endan                                                   | Incaldom                             | ain                       |                                                  | 1          | twork beterfa         | 6.05                         |                  |                    |                              |                                 |
| Network configuration<br>Event notricultures<br>Passrwords<br>SDN access | Appliance<br>Version<br>Upliance                        |                                      | Connucity<br>2.3.0<br>27m |                                                  | 90         | Device<br>br0<br>eth0 | type<br>otherret<br>otherret | Link<br>Up<br>Up | Status<br>Op<br>Op | 84<br>0.0 HB/17<br>0.0 HB/19 | 6Huft<br>0.0 kBH<br>0.0 kBH     |
| GUI settings<br>Backup<br>Shubbown<br>Credits                            | CPU 6<br>Mentory                                        | e ndoen                              | ution 0%                  | 12210                                            |            | emil<br>emil          | ethernet<br>ethernet         | Up<br>Up         | Up<br>Up           | 0.0 kB/0<br>0.0 kB/0         | 0.0 kBr                         |
|                                                                          | Twap<br>Main-disk<br>Data disk<br>Jear infw<br>Jear Ing | 1000<br>1000<br>1000<br>1000<br>1000 | 2%<br>50%<br>5%<br>6%     | 502349<br>1.2.09<br>3.3.9.00<br>101340<br>2.3.00 | 1.0<br>1.3 |                       |                              |                  | A                  | ٨                            | ing<br>ing<br>ing<br>ing<br>ing |
|                                                                          | MTTP-Prog<br>SMTP-Prog<br>POP3-Prog<br>Netronion B      | etection                             | 999<br>9                  | 017<br>017<br>017                                | s.m        | ing traffic is i      | 8 5 Uniax, 6 Unies           | (aces)           | Λ                  |                              | - Init<br>- Init<br>- 402       |
|                                                                          |                                                         |                                      |                           |                                                  | 3.8        |                       |                              |                  |                    |                              |                                 |

**Dashboard system** 

Dan pastikan web server bisa dijalankan didalam browser dengan menggunakan alamat IP address : <u>http://192.168.3.3</u> sehingga muncul layar :

| 🥹 Mozilla Firefox                      |                                          |
|----------------------------------------|------------------------------------------|
| Ele Edit View Higtory Bookmarks Ioo    | ols <u>H</u> elp                         |
| 🦛 • 🧼 • 💽 🔕 🏠 🗋 http:                  | //192.168.3.3/                           |
| Customize Links 📄 Free Hotmail 📄 Windo | ws Marketplace 📋 Windows Media 📋 Windows |
| C Endian Firewall - Log settings       | http://192.168.3.3/                      |

# It works!

This is the default web page for this server.

The web server software is running but no content has been added, yet.

## Web Server bekerja

### Instalasi Tools Hack Advance Port Scanner v1.3

Sebelum kita dapat menjalankan tools hack advance port scanner v1.3 ini terlebih dahulu kita menginstallnya dulu. Adapun langkah-langkahnya sebagai berikut :

- 1. klik 2 kali pada file exe 'pscan13.exe'
- 2. check list pada pilihan agreement
- 3. klik button 'next'

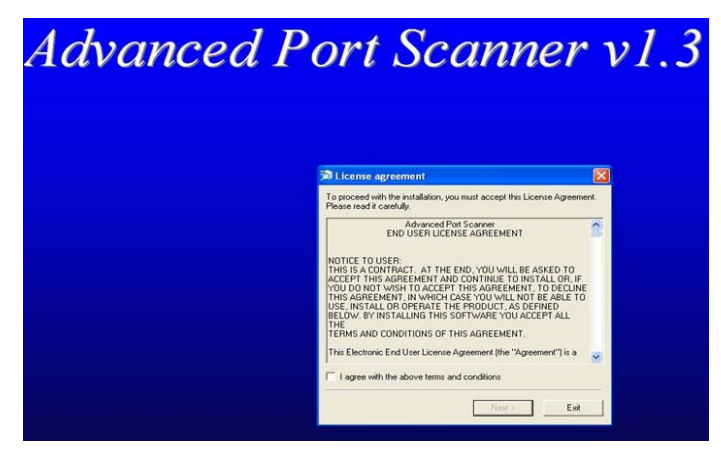

**Advance Port Scanner v1.3** 

4. klik button 'start'

| Advanced I | Port Scar                                | ner v1.3   |
|------------|------------------------------------------|------------|
|            |                                          |            |
|            | Advanced Port Scanner v1.3               | X          |
|            |                                          |            |
|            | Destination Directory                    |            |
|            | Required: 845 K<br>Available: 10885084 K | Browse     |
|            |                                          |            |
|            |                                          |            |
|            | < Prev                                   | Start Exit |

Advance Port Scanner v1.3

# CURRICULUM VITAE

## PERSONAL DATA

| Full Name           | : Ramdani Sulityo Nugroho    |
|---------------------|------------------------------|
| Place/Date of Birth | : Jakarta/ May 13, 1986      |
| Email               | : <u>dani_ad32@yahoo.com</u> |
| Gender              | : Male                       |
| Nationality         | : Indonesian                 |
| Religion            | : Moslem                     |
|                     |                              |

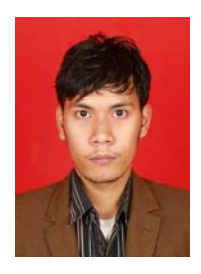

# EDUCATIONAL BACKGROUND

| 2006 - 2010 | : Esa Unggul University of Jakarta,            |
|-------------|------------------------------------------------|
|             | Faculty of Information Technology              |
| 2001 - 2004 | : Senior High School in SMAN 32 Jakarta.       |
| 1998 - 2001 | : Junior High School in SLTPN 271 Jakarta.     |
| 1992 – 1998 | : Elementary School in SDN 09 Kreo, Tangerang. |

# WORK EXPERIENCE

| Oktober 12, 2004 – |                                      |
|--------------------|--------------------------------------|
| November 14, 2008  | : PT. ASTRIDO PACIFIC FINANCE        |
|                    | (Astrido Toyota group).              |
|                    | Appraiser Staff and Administration . |